# **Bible Quote 6.5**

Program Bible Quote patří mezi mnohé volně šiřitelé biblické programy, ale má jistá specifika. Ve verzi 6,5 se jedná o beta verzi, která je již zřejmě konečná. (Bohužel díky velmi nesnadnému jednání s autorem překladu není možné program plně lokalizovat a do češtiny jsou lokalizovány jen příkazy, které se nacházejí ve verzi 6. Proto asi 15 věcí zůstává v ruštině, nicméně i přesto jsou snad dost intuitivní).

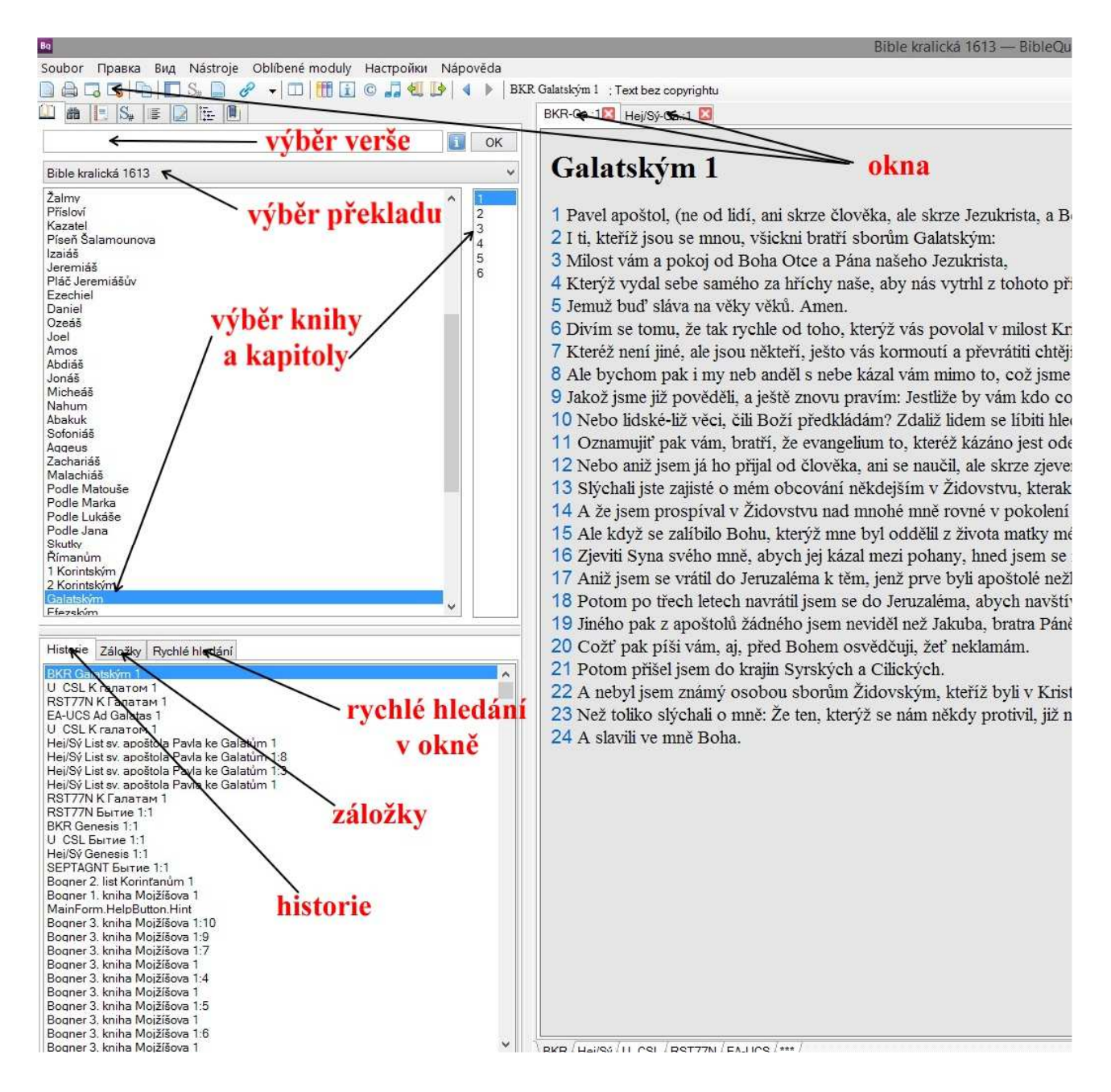

#### Okno programu

Program se skládá z levého panelu, který se dá přepínat mezi módy listování, vyhledávání, slovníků, Strongových čísel, komentářů, poznámek, křížových odkazů a tagů.

Vlastních oken (v nichž mohou být nejen bible, ale i knihy, komentáře, mapy) může být více a dá se mezi nimi přepínat.

Do samotného textu se dají vkládat osobní poznámky a klávesovou zkratkou Ctrl F2 se vyvolá okno rychlé navigace.

| 1 Úvod. v. 1–10                                         |                                                     |                                          |
|---------------------------------------------------------|-----------------------------------------------------|------------------------------------------|
|                                                         | vložení vlastní po                                  | známky                                   |
| Pavel apoštol (poslaný) nikoliv od<br>Ukázková poznámka | lidi, ani skrze člověka, nýbrž skrze Je             | žíše Krista a Boha Otce, jenž ho vzkřísi |
| 2 a všichni bratři, kteří jsou se mn                    | ou, církvím galatským:                              | rychlá navigace                          |
| 3 Milost vám a pokoj od Boha Ot                         | ce a (od) Pána našeho Ježíše Krista,                | i jeina navigace                         |
| 4 kterýž vydal sebe sama za hřích                       | y naše, aby nás vysvobodil z nynějšíh               | o věku nešlechetného, podle vůle Boha    |
| 5 jemuž sláva (buď) na věky věků                        |                                                     | /                                        |
| 6 Divím se, že tak rychle se uchyl                      | ujete od toho, jenž vás povolal v milos             | ti Kristově, k "evangeliu jinému",       |
| 7 jež není jiným, leč že jsou někter                    | <li>íí, kteří vás matou a chtějí převrátiti ev</li> | angelium Kristovo.                       |
| 8 Avšak i kdybychom my neb and                          | lěl s nebe kázal vám proti tomu, co jsr             | e vám kázali, buď proklet.               |
| 9 Jak jsme dříve pověděli, i nyn                        | Okno nychlé navigace                                | přijali, buď proklet.                    |
| 10 Neboť zdaliž se snažím nyní                          | Okilo Iyelile havigace                              | Kdybych ještě se zalibova                |
| 1000                                                    | Ga 1:6                                              |                                          |
| 11 Ukazuje, že ne od apoštoli                           | ОК                                                  | které hlásá, v. 11–24                    |
| Oznamuji vám, bratři, že evangeliu                      | m ode mne hlásané není podle člověk                 | a,                                       |
| 12 neboť jsem ho ani nepřijal ani                       | se mu nenaučil od člověka, nýbrž zjeve              | ením Ježíše Krista.                      |
| 13 Vždyť přece jste slyšeli o něko                      | lejším životě mém v židovství, že jsen              | n nad míru pronásledoval církev Boží a   |
| 14 a že jsem prospíval v židovstv                       | í nad mnohé vrstevníky (své) ve svém                | národě, jsa úsilnějším horlitelem pro po |
| 15 Když však se zalíbilo tomu, je                       | nž mě oddělil ze života matky mé a po               | volal svou milostí,                      |
| 16 zjeviti ve mně Syna svého, aby                       | ch ho hlásal mezi pohany, neobrátil jse             | em se hned k tělu a krvi,                |
| 17 ani jsem nešel do Jerusalema k                       | těm, kteří byli přede mnou apoštoly,                | nýbrž odešel jsem do Arabie a opět jsen  |
| 18 Potom po třech letech přišel js                      | em do Jerusalema, abych uzřel a pozn                | al Petra, a pobyl jsem u něho patnáct dr |
| 10 the flore water a service the terms of               | addit to X Talastan Tanakan Théo X                  |                                          |

V okně se též dají zobrazit paralelní překlady jednoho verše (ve všech dostupných překladech) a dvou biblí.

| List sv. apoštola<br>1 Úvod, v. 1–10                                                                                                    | Pavla ke Galatům 1 <mark>porovnání</mark><br>různých př                                                                                                    | í veršů<br>Fekladů                                              |
|----------------------------------------------------------------------------------------------------|----------------------------------------------------------------------------------------------------|-----------------------------------------------------------------|
| Pavel apoštol (poslaný) nikoliv<br>2 a všichni bratři, kteří jsou se<br>3 Milost vám a pokoj od Boha<br>4 kterýž vydal sebe sama za hi<br>5 jemuž sláva (buď) na věky                              | v od lidí, ani skrze člověka, nýbrž skrze Ježíše Krista a Boha<br>mnou, církvím galatským:<br>a Otce a (od) Pána našeho Ježíše Krista,<br>(ichy naše, aby nás vysvobodil z nynějšího věku nešlechetne<br>sl.s.<br>Hledat vybraný text                         | i Otce, jenž ho v<br>ého, podle vůle E                          |
| b Divim se, ze tak rychle se                                                                                                    | Rychlé hledání                                                                                                    | gehu jinemu",                                                   |
| 7 jež není jiným, leč že jsou<br>8 Avšak i kdybychom my ne                                                                                                    | Porovnání překladů verše                                                                                                    | aroklet                                                         |
| 7 jež není jiným, leč že jsou<br>8 Avšak i kdybychom my ne<br>9 Jak jsme dříve pověděli, i<br>10 Neboť zdaliž se snažím r                                                                          | Porovnání překladů verše<br>Kopírovat vybraný text Ctrl+C<br>Kopírovat "List sv. apoštola Pavla ke Galatům 1:5"                                                                                                    | proklet.<br>buď proklet.<br>vch ještě se zali                   |
| <ul> <li>7 jež není jiným, leč že jsou</li> <li>8 Avšak i kdybychom my ne</li> <li>9 Jak jsme dříve pověděli, i</li> <li>10 Neboť zdaliž se snažím r</li> <li>11 Ukazuje, že ne od apoš</li> </ul> | Porovnání překladů verše<br>Kopírovat vybraný text Ctrl+C<br>Kopírovat "List sv. apoštola Pavla ke Galatům 1:5"<br>Přídat záložku "List sv. apoštola Pavla ke Galatům 1:5"<br>Přídat verš k tagům<br>Osobní poznámka "List sv. apoštola Pavla ke Galatům 1:5" | proklet.<br>buď proklet.<br>ych ještě se zali<br>hlásá, v. 11–2 |

13 Vždyť přece jste slyšeli o někdejším životě měm v židovství, že jsem nad míru pronasledoval církev Bo 14 a že jsem prospíval v židovství nad mnohé vrstevníky (své) ve svém národě, jsa úsilnějším horlitelem pr 15 Když však se zalíbilo tomu, jenž mě oddělil ze života matky mé a povolal svou milostí,

| List sv. apostola Pavia ke Galatum 1:0 ; © Antonin Gizek | s                                                                     |
|----------------------------------------------------------|-----------------------------------------------------------------------|
| Hey/Sy-Ga.: 1 Mey/Sy-Ga.: 1 M                            |                                                                       |
| Hej/Sy Ga.1:2                                            | a vsienni brain, kien jsou se ninou, cirkvini galaiskym:              |
| NEWVULGATA Гал.1:2                                       | et, qui mecum sunt, omnes fratres ecclesiis Galatiae:                 |
| (LAT) New Vulgata Bible                                  |                                                                       |
| 1_CSL-RBS гал.1:2                                        |                                                                       |
| 1. Бибилия на Церковно-Славянском ("Елизаветин           | нская" Библия)                                                        |
| BKR Ga.1:2                                               | I ti, kteříž jsou se mnou, všickni bratří sborům Galatským:           |
| Bible kralická 1613                                      |                                                                       |
| KJV Ga.1:2                                               | And all the brethren which are with me, unto the churches of Galatia: |
| King James Version                                       |                                                                       |
| VUL Ga.1:2                                               | gratia vobis et pax a Deo Patre nostro et Domino Iesu Christo         |
| Latin Vulgata Bible                                      |                                                                       |
| Porub Ga.1:2                                             | a všetci bratia, moji spoločníci, cirkevným obciam v Galácii.         |
| Nový zákon - Štefan Porúbčan                             |                                                                       |
| Hej/Sý Ga.1:2                                            | a všichni bratři, kteří jsou se mnou, církvím galatským:              |
| Podlahova bible                                          |                                                                       |
| RST-s Гал.1:2                                            | и 2532 все 3956 находящиеся со 4862 мною 1698 братия 80               |
| Rus Синодальный текст 66 книг -s                         |                                                                       |
| RST77N Гал.1:2                                           | и все находящиеся со мною братия — церквам Галатийски                 |
| F.C. 0F177                                               |                                                                       |

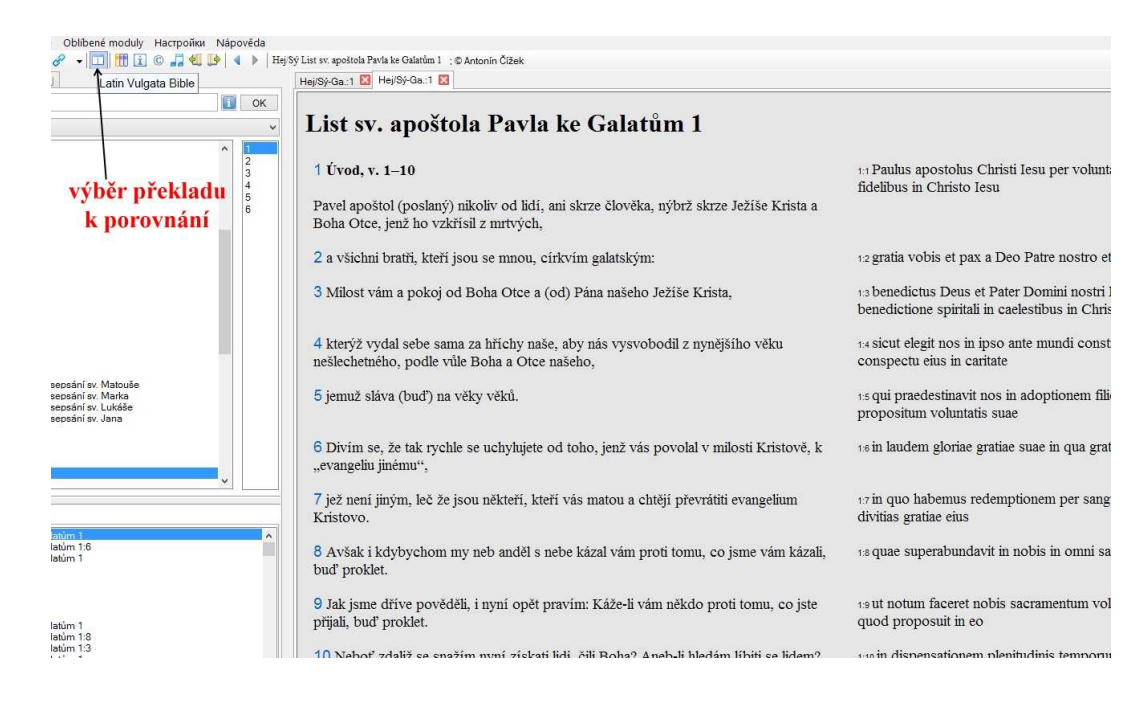

#### Je též možné si vytvořit své vlastní záložky a tagy (viz níže).

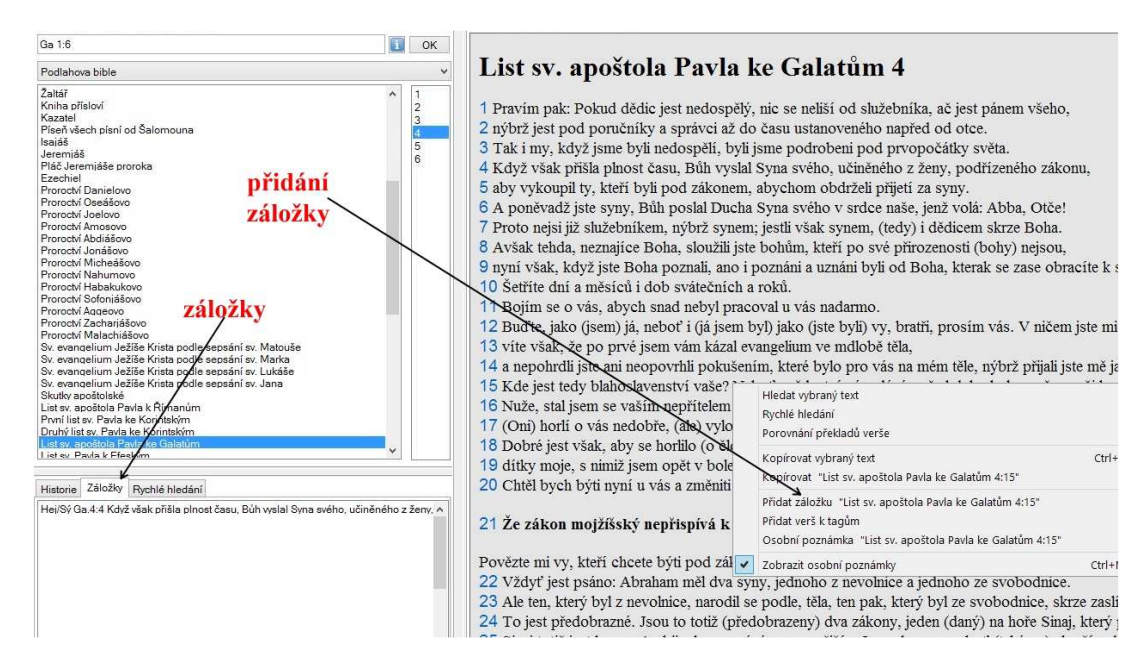

# Panel vyhledávání

|                                                                                                    | × | 50 🔻   |
|----------------------------------------------------------------------------------------------------|---|--------|
| < CELA BIBLE                                                                                                    | ~ | Hledat |
| 🗌 vysledky obsahuji alespon jedno slovo                                                                                                    |   |        |
| 🗌 slova nasleduji v uvedenem poradku                                                                                                    |   |        |
| 🗌 hledat presnou frazi                                                                                                    |   |        |
| hledat cela slova                                                                                                    |   |        |
| 🗌 rozlisovat velka a mala pismena                                                                                                    |   |        |
| When the second sector for the second second s |   |        |

Dá se říci, že tato funkce dělá to, co zobrazuje obrázek – při hledání se dá nastavit rozsah, kde se má hledat, maximální počet hledaných položek (na obrázku číslo 50 vpravo nahoře, \* znamená bez omezení) a více dalších podmínek.

# Panel slovníků a lexikonů

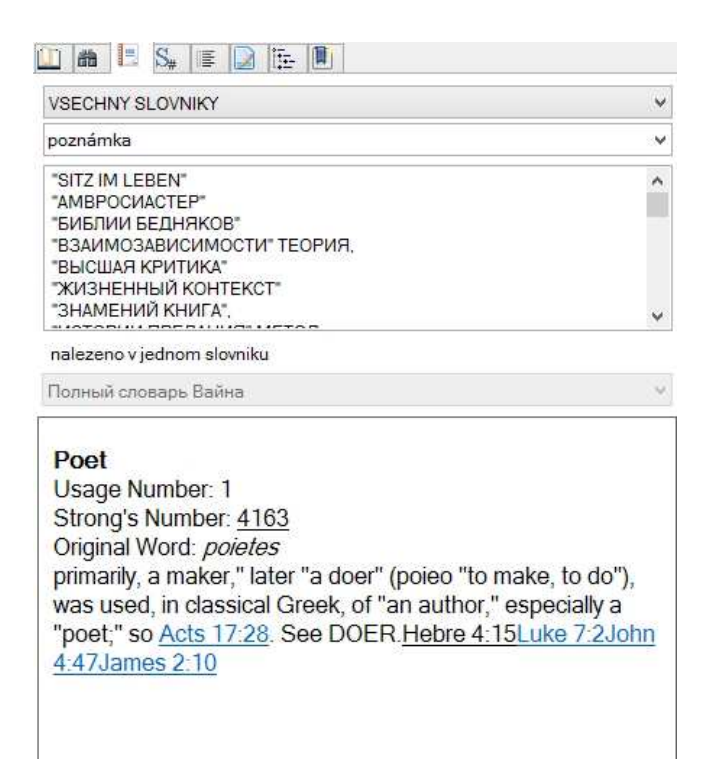

Dá se říci, že opět intuitivní funkce. K vyhledání pojmu (v jednom slovníku, nebo ve všech) dojde buď zadáním hledaného slova nebo dvojklikem na uvedené slovo v textu hlavního okna.

# Strongova čísla

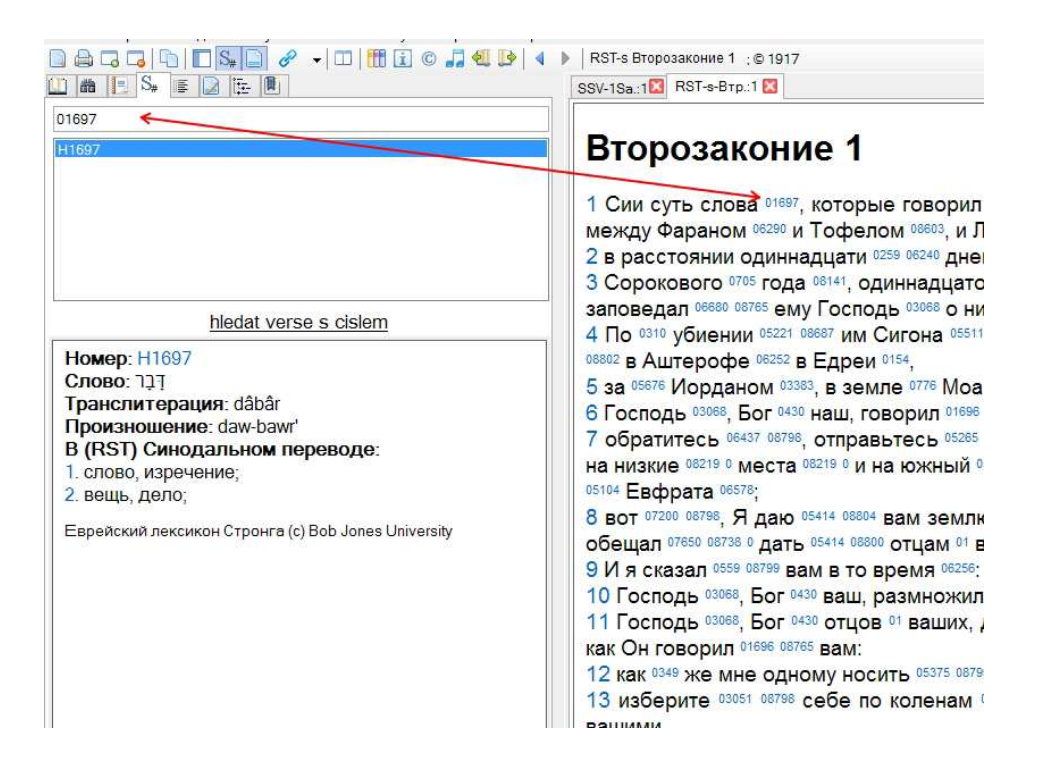

Opět k vyhledání významu Strongova čísla dojde buď dvojklikem na Strongovo číslo v textu bible (pokud je překlad obsahuje) nebo přímým zadáním čísla a jeho vyhledáním.

#### Komentáře

Jednou z nejsilnějších stránek programu je práce s komentáři, které nemusejí být vázány na konkrétní překlad.

| Soubor Правка Вид Nástroje Oblíbené moduly Настройки Nápověda                                                                                                    |                                                                                                    |
|----------------------------------------------------------------------------------------------------|----------------------------------------------------------------------------------------------------|
|                                                                                                    | Sý List sv. apoštola Pavla ke Galatům 4 ; © Antonín Čížek                                                                                                    |
| 🔟 🛍 📘 S. 🖷 🗋 🔂 🔂                                                                                                    | Hej/Sý-Ga.:4 🔀 Hej/Sý-Ga.:1 🔀                                                                                                    |
| Библия Новая Женевская Учебная 🗸 🖌                                                                                                    |                                                                                                    |
| <ol> <li>14).</li> <li>5 чтобы искупить. Понятие искупления (выкупа)<br/>связано с понятцем рабства. Раб мог купить себе</li> </ol>                                                                                                    | List sv. apoštola Pavla ke Galatúm 4<br>1 Pravím pak: Pokud dědic jest nedospělý, nic se neliší od služebníka, ač jest                                                                                                    |
| свободу (или кто-либо другой мог сделать это за<br>него), уплатив выкуп владельцу. Цена нашего<br>искупления была уплачена Отцом - кровью Его Сына<br>(1 Пет. 1,17.18), и Сыном, отдавшим Свою жизнь для<br>искупления многих ( <u>Мф. 20,28</u> ).<br>подзаконных. Не только иудеев, обрезанных по закону<br>Моисееву, но и язычников, находившихся под<br>проклятием закона (3,13.14).<br>усыновление. О народе Божием, состоящем под<br>законом, Павел говорил как о детях ( <u>Исх. 4,23</u> ; <u>Ис.</u><br><u>1.2</u> ). Теперь он описывает единственный способ<br>обретения сыновства. Бог запечатлевает наше<br>сыновство, даруя нам Дух Своего Сына ( <u>Рим. 8,9-17</u> ).<br>6 Авва. Арамейское слово, означающее "Отец" ( <u>Мк. 14.36</u> ).<br>Для Иисуса как Сына Божия естественно боло и сона со образания со стоящее соно образания со стоя со стоя со стоя со со стоя со со стоя с Сона ( <u>Рим. 8,9-17</u> ). | <ul> <li>2 nýbrž jest pod poručníky a správci až do času ustanoveného napřed od otce</li> <li>3 Tak i my, když jsme byli nedospělí, byli jsme podrobeni pod prvopočátky sv</li> <li>4 Když však přišla plnost času, Búh vyslal Syna svého, učiněného z ženy, pod</li> <li>5 aby vykoupil ty, kteří byli pod zákonem, abychom obdrželi přijetí za syny.</li> <li>6 A poněvadž jste syny, Bůh poslal Ducha Syna svého v srdce naše, jenž volá:</li> <li>7 Proto nejsi již služebníkem, nýbrž synem; jestli však synem, (tedy) i dčícem</li> <li>8 Avšak tehda, neznajíce Boha, sloužili jste bohům, kteří po své přirozenosti (1</li> <li>9 nyní však, když jste Boha poznali, ano i poznáni a uznáni byli od Boha, ktera</li> <li>10 Šetřite dní a měsíců i dob svátečních a roků.</li> <li>11 Bojím se o vás, abych snad nebyl pracoval u vás nadarmo.</li> <li>12 Buďte, jako (jsem) já, neboť i (já jsem byl) jako (jste byli) vy, bratři, prosím</li> <li>13 víte však, že po prvé jsem vám kázal evangelium ve mdlobě těla,</li> <li>14 a nepohrdli jste ani neopovrhli pokušením, které bylo pro vás na mém těle,</li> <li>15 K de jest tedv blahoslavenství vaše? Neboť svědectví vám dvám, že kdyby</li> </ul> |
| употреблять это слово, выражающее особую близ а řeki: "Ав<br>и доверительность отношений. Теперь Дух вкладь chci, nýbrž                                                                                                    | naj ogr<br>ba, Otče: všecko jest možné tobě, odejmi tento kalich ode mne: ale ne co já<br>co ty."                                                                                                    |
| его в уста людей, получивших усыновление во Христе.<br>8 До обращения галаты были подчинены "началам"<br>языческого мира: ложным богам, астрологии,<br>шиклическим ритуалам (см. ком. к 4.3).                                                                                                    | <ul> <li>19 Douře jest vsak, aby se normo (o človeka) v dobřem vzdyčký, a nikôli jeň,</li> <li>19 dítky moje, s nimiž jsem opět v bolestech porodních, až by Kristus utvářil s</li> <li>20 Chtěl bych býti nyní u vás a změniti svůj hlas, neboť jsem v rozpacích o vá</li> </ul>                                                                                                    |
| 9 получив познание от Бога. Познание галатами Бога исходило не от них, а от Него.                                                                                                    | 21 Že zákon mojžíšský nepřispívá k ospravedlnění, učí c) předobrazný r                                                                                                    |
| возвращаетесь. Как ни удивительно, Павел                                                                                                    | Povězte mi vy, kteří chcete býti pod zákonem, neslyšíte zákona?                                                                                                    |
| приравнивает зависимость от законнической                                                                                                    | 22 Vždyť jest psáno: Abraham měl dva syny, jednoho z nevolnice a jednoho z                                                                                                    |
| обрядовости к порабощению языческим суеверием.                                                                                                    | 23 Ale ten, který byl z nevolnice, narodil se podle, těla, ten pak, který byl ze sv                                                                                                    |

V okně bible stačí kliknout na číslo verše a v komentářích se ihned objeví odpovídající komentář. Navíc pokud jsou v komentářích dobře (a odpovídajícím způsobem) zadány biblické odkazy, stačí na ně najet kurzorem myši (bez kliknutí) a odpovídající verše se ihned objeví. V případě kliku na odkaz se pak otevře odpovídající biblická pasáž v novém okně (v případě přidržení klávesy Ctrl pak ve stejném okně).

Možnost přímého zobrazení verše v komentářích se dá také vypnout.

Je však nutné podotknout, že komentáře se dají otevírat také v hlavním okně (ne v panelu komentářů), a protože těch je možné mít otevřeno více, je tak možné mít současně otevřeno více komentářů.

#### Osobní poznámky

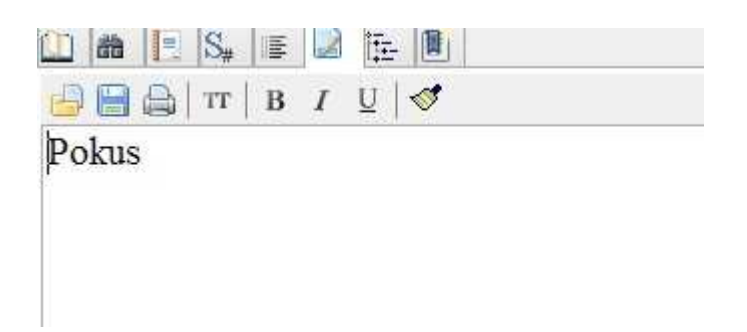

Panel poznámek slouží k jednoduchému vytváření osobních poznámek, které je možné ukládat ve formátu rtf nebo doc.

#### Křížové odkazy

Program má v sobě zabudován systém křížových odkazů, který funguje po kliknutí na číslo u biblického verše.

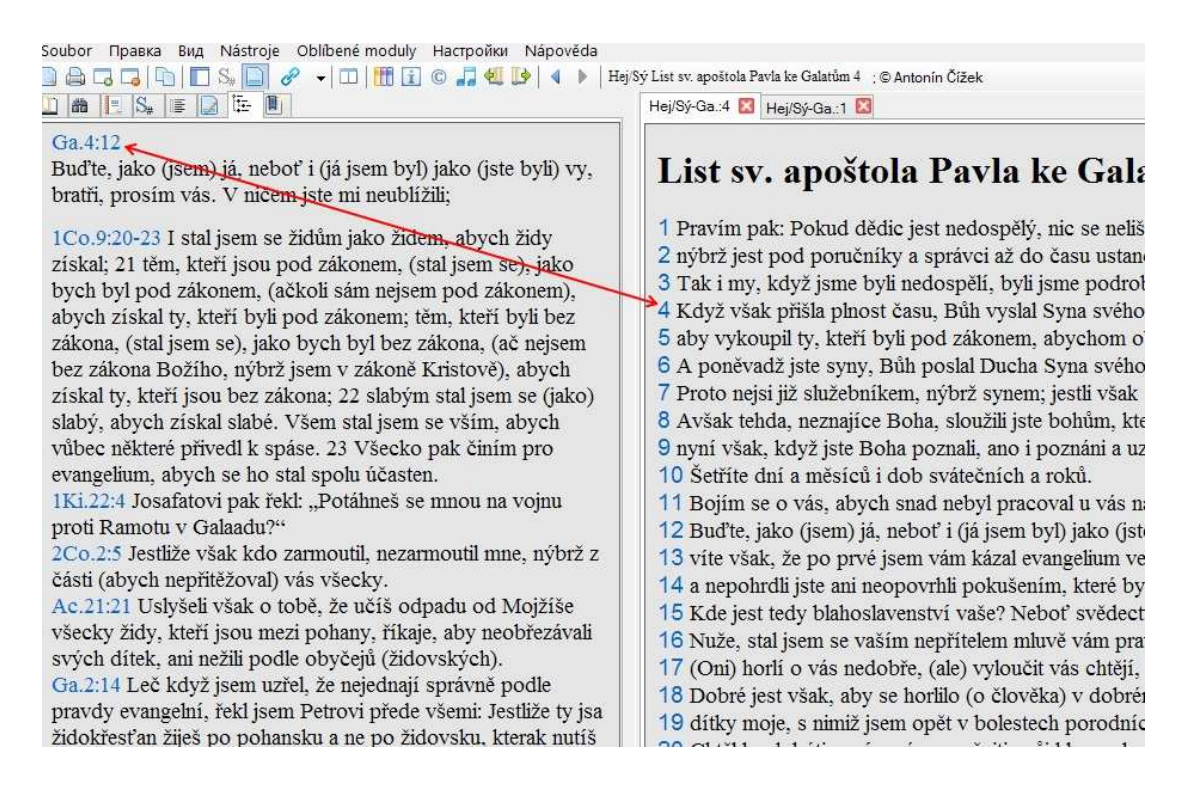

# Tagy

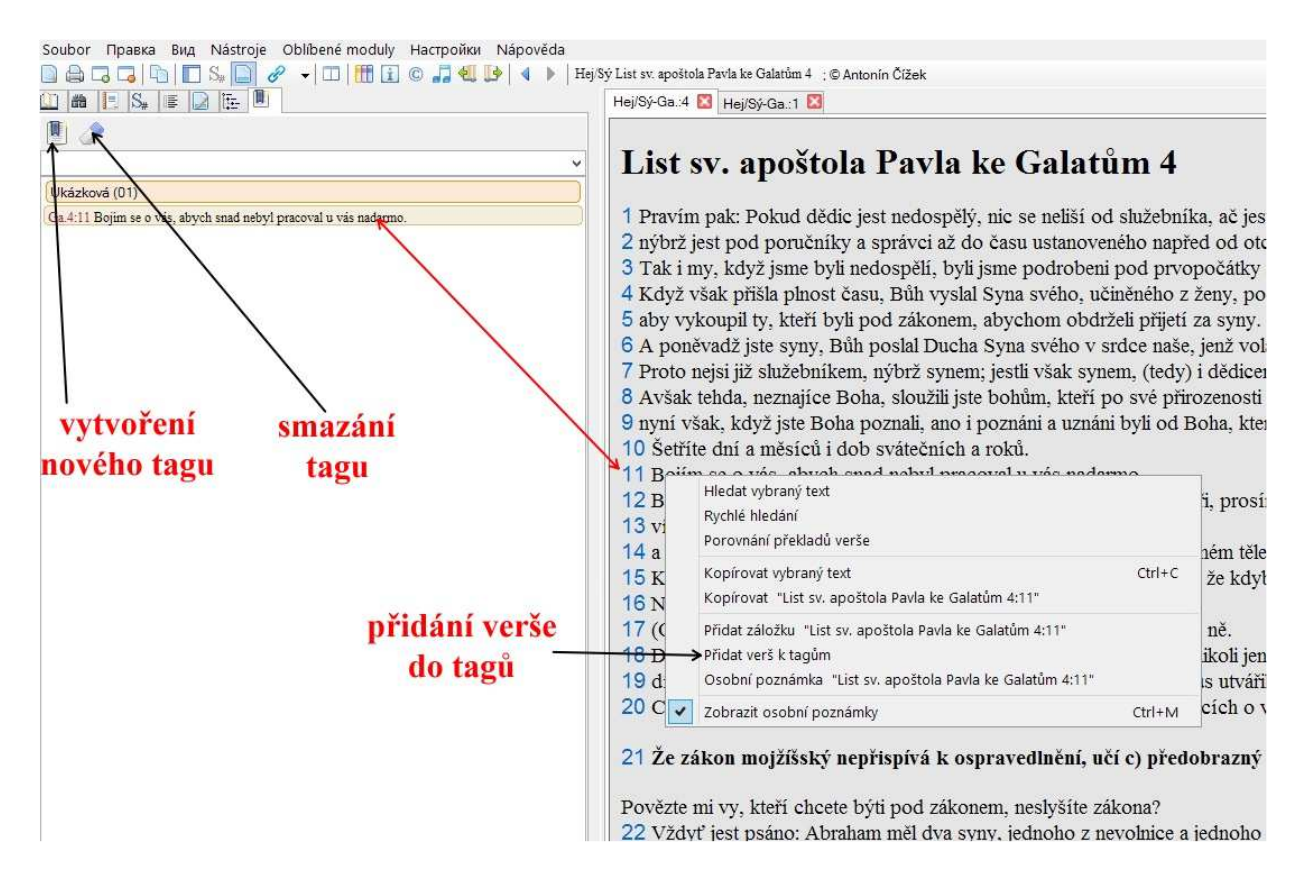

Tagy jsou ve skutečnosti skupiny záložek. V panelu tagů se vytvoří požadovaná témata, do nichž se pak po kliknutí pravým tlačítkem myši na vybráním možnosti "Přidat k tagům" (bohužel zatím je to tam jen rusky) přidá konkrétní verš mezi tagy.

# Možnosti nastavení programu

Vyvolávají se pomocí klávesové zkratky Ctrl+F4 (pro parametry kopírování), F9 (pro výběr zobrazených modulů) a Ctrl+F4 pro další možnosti.

| Parametry kopírování Vybrané moduly Další možnosti<br>✓ Kopírovat čísla veršů<br>Kopírovat parametry písma<br>✓ Vložit odkaz<br>Způsob popisu<br>● Krátký popis na začátku každého verše<br>○ Krátký popis na konci každého verše<br>○ Úplný popis na konci každého verše<br>✓ Připojit jméno překladu<br>✓ Na konci každého verše                 |                                        | Nas                | stavení        | <u> </u> |
|----------------------------------------------------------------------------------------------------|----------------------------------------|--------------------|----------------|----------|
| <ul> <li>Kopírovat čísla veršů</li> <li>Kopírovat parametry písma</li> <li>Vložit odkaz</li> <li>Způsob popisu</li> <li>Krátký popis na začátku každého verše</li> <li>Krátký popis na konci každého verše</li> <li>Úplný popis na konci každého verše</li> <li>Úplný popis na konci každého verše</li> <li>Í v připojit jméno překladu</li> </ul> | Parametry kopírování                   | Vybrané moduly     | Další možnosti |          |
| <ul> <li>Kopírovat parametry písma</li> <li>✓ Vložit odkaz</li> <li>Způsob popisu</li> <li>⑥ Krátký popis na začátku každého verše</li> <li>○ Krátký popis na konci každého verše</li> <li>○ Úplný popis na konci každého verše</li> <li>✓ Připojit jméno překladu</li> <li>✓ Na konci každého verše verše verše verše</li> </ul>                  | 🗹 Kopírovat čísla ve                   | ršů                |                |          |
| <ul> <li>✓ Vložit odkaz</li> <li>Způsob popisu</li> <li>⑥ Krátký popis na začátku každého verše</li> <li>○ Krátký popis na konci každého verše</li> <li>○ Úplný popis na konci každého verše</li> <li>✓ Připojit jméno překladu</li> <li>✓ Na konci každého verše verše verše verše</li> </ul>                                                     | 🗌 Kopírovat parame                     | try písma          |                |          |
| Způsob popisu<br>Krátký popis na začátku každého verše<br>Krátký popis na konci každého verše<br>Úplný popis na konci každého verše<br>Připojit jméno překladu                                                                                                    | 🗹 Vložit odkaz                         |                    |                |          |
| <ul> <li>Krátký popis na začátku každého verše</li> <li>Krátký popis na konci každého verše</li> <li>Úplný popis na konci každého verše</li> <li>Úplný popis na konci každého verše</li> <li>Připojit jméno překladu</li> </ul>                                                                                                    | Způsob popisu                          |                    |                |          |
| <ul> <li>○ Krátký popis na konci každého verše</li> <li>○ Úplný popis na konci každého verše</li> <li>✓ Připojit jméno překladu</li> <li>✓ Na konci každého verše vložit zalomoní židku</li> </ul>                                                                                                    | Krátký popis na z                      | začátku každého v  | erše           |          |
| <ul> <li>Úplný popis na konci každého verše</li> <li>✓ Připojit jméno překladu</li> <li>✓ Na konci každého vorše vložit zalemení židku</li> </ul>                                                                                                    | 🔿 Krátký popis na l                    | konci každého verš | ie             |          |
| ✓ Připojit jméno překladu ✓ Na konsi každého vověo vložit zalomoní žádku                                                                                                    | 🔿 Úplný popis na k                     | onci každého verš  | e              |          |
| V Na konsi každého vorčo vložit zalomoní žádky                                                                                                    | <ul> <li>Připojit iméno pře</li> </ul> | kladu              |                |          |
| T INA KONG KAZUENO VEISE VIOZI ZAIOMENI IAOKU                                                                                                    | Na konci každého                       | verše vložit zalom | není řádku     |          |
|                                                                                                    |                                        |                    |                |          |
|                                                                                                    |                                        |                    | OK             | Canaal   |

|                                                                                   | Nas                                                   | stavení                  |       | ×                   |
|-----------------------------------------------------------------------------------|-------------------------------------------------------|--------------------------|-------|---------------------|
| Parametry kopírování                                                              | Vybrané moduly                                        | Další možnosti           |       |                     |
| Dostupné moduly                                                                   |                                                       |                          |       |                     |
| (GR) Септуагинта (L                                                               | XX), текст семид                                      | есяти толковнико         | в 🗸   | ¢                   |
| Vybrané                                                                           |                                                       |                          |       |                     |
| Podlahova bible<br>Церковнославянска<br>Библия СП 77 книг (<br>Богослужебное Еван | я Библия (UCS)<br>современная ред<br>нгелие и Апостол | акция)<br>(ц-слав., Ucs) |       | <ul> <li></li></ul> |
|                                                                                   |                                                       | ОК                       | Cance | 1                   |

Zde si můžeme vybrat konkrétní moduly, které se pak budou zobrazovat jako záložky v okně programu.

|                                                                                              | Nas                      | stavení          |         | 1        |
|----------------------------------------------------------------------------------------------|--------------------------|------------------|---------|----------|
| Parametry kopírování                                                                         | Vybrané moduly           | Další možnosti   |         |          |
| Další cesta k modulů                                                                         | m                        |                  |         |          |
| D:\Bible Quote\Popis                                                                         | programu\v65\Bib         | leQuote6.5\Resor | Выбрать | Сбросить |
| Klávasové zkratk<br>Win + Q<br>Ctrl + Alt + B<br>Zobrazit úryvek v ko<br>Xvýraznění aktivníh | y<br>ontextu<br>io verše |                  |         |          |
|                                                                                              |                          | ок               |         | Cancel   |

Zde je velmi důležité nastavit si cestu k biblickým modulům.

# Další možnosti

Jak je uvedeno výše, v hlavním okně se nemusí zobrazovat jen bible, ale i knihy, mapy (což jsou ves skutečnosti též knihy) a komentáře. Přičemž každá z těchto věcí může obsahovat i vložené obrázky.

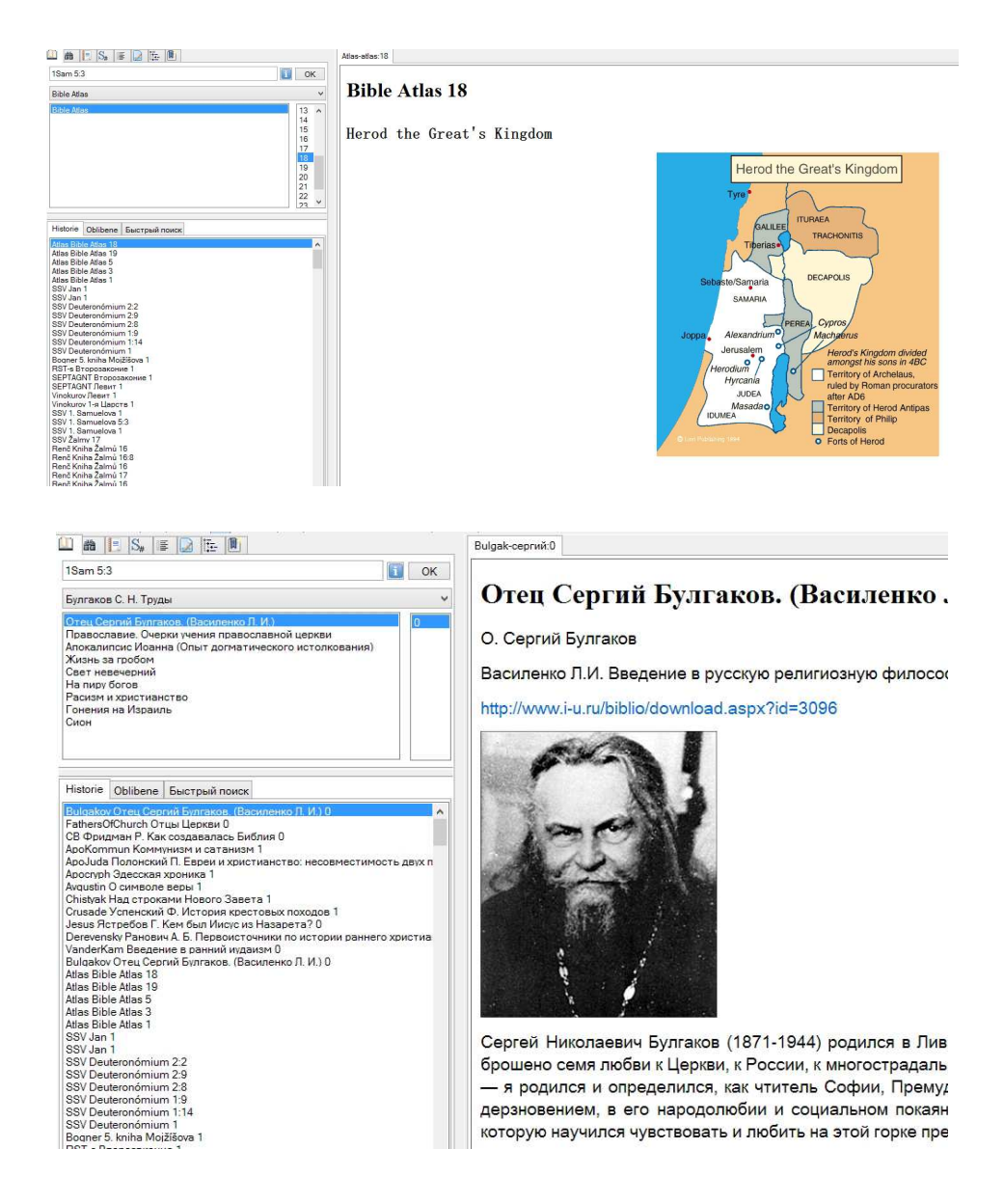

# Vytváření modulů

Velkou výhodou tohoto programu je, že člověk si může sám lehce vytvářet všechny potřebné moduly (bible, knihy i komentáře). Všechny moduly mají ve skutečnosti velmi jednoduchou podobu – obsahují nadpis (pro čísla kapitol v knize) a jednoduchý text. To vše je pak uloženo do několika html souborů, kde každý soubor odpovídá jedné (biblické) knize.